5. Check the outbound Bluetooth Serial Port used by your system in Bluetooth (on menu bar)-> Advanced Configurations-> Client Applications->Bluetooth Serial Port (e.g. COM7 in this case).

| ouble-click an application name                                                                                                    | e to set its security a                                                                                              | and edit it | s properties. |            |
|----------------------------------------------------------------------------------------------------|----------------------------------------------------------------------------------------------------|-------------|---------------|------------|
| Application Name                                                                                                    | Secure Con                                                                                                    | nection     | COM Port      |            |
| Printer<br>Audio Gateway<br>Headset<br>PIM Synchronization<br>Fax<br>File Transfer<br>PIM Item Transfer<br>Dial-up Networking<br>Network Access | Not Required<br>Not Required<br>Not Required<br>Required<br>Required<br>Required<br>Required<br>Required<br>Required | -<br>       |               |            |
| Bluetooth Serial Port                                                                                                    | Required                                                                                                    |             | COM7          |            |
| Properties                                                                                                    | Add C                                                                                                    | OM port     |               | e COM port |

6. Enable the COM port used in step 5 in Start->Settings->Control Panel->Phone Monitor Options. (e.g. COM7 in this case) Then click OK to continue. We do recommend, however, to enable all the COM ports listed to make the process easier.

| Cellular Phones       SIM Cards       COM Ports       Advanced       Setup         Image: Comparison of the phone of the phone of the |
|----------------------------------------------------------------------------------------------------|
|                                                                                                    |
| COM Port     Status     Reserved       COM1     Enabled     No       COM3     Disabled     No       COM4     Disabled     No       COM5     Disabled     No       COM6     Disabled     No       COM7     Enabled     No       COM8     Disabled     No                                                                                                    |
| <u>Reserve</u> <u>Unreserve</u> <u>Disable</u> nable                                                                                                    |

7. Click Accept on your P800, when asked that your system is trying to connect in order to transfer an entry.

Wizard will start searching for connected phones.

8. When your P800 appears in the Select Phone window, click OK to continue.

| rnone                     | OK           |
|---------------------------|--------------|
| 4у P800                   | Exit         |
|                           | <u>H</u> elp |
| Start without phone       |              |
| se this phone as default: |              |

9. When the Phone Connection Wizard window appears, click Next to continue.

| Phone Connection Wizard - Welcome |                                                                                                    |  |
|-----------------------------------|----------------------------------------------------------------------------------------------------|--|
| D                                 | Welcome to the Phone Connection Wizard. This Wizard will try to identify the model and capabilities of the connected phone. |  |
|                                   | The information in your phone will not be modified in any way.                                                              |  |
|                                   | Click Next to continue.                                                                                                    |  |
|                                   | < Back Next > Cancel                                                                                                    |  |

#### 10. Click Finish to continue.

| Phone Connection Wizard - SIM | Card Name 🛛 🔛                                                           |
|-------------------------------|-------------------------------------------------------------------------|
|                               | What do you want to call your Subscriber Identify Module<br>(SIM card)? |
| 377                           | My SIM                                                                  |
|                               | Click Finish when you are satisfied with the name.                      |
|                               | K <u>B</u> ack <u>F</u> inish <u>C</u> ancel                            |

11. Sony Ericsson Dial-up Networking Wizard will appear, select BluetoothConnection and click Next to continue.

| Sony Ericsson Dial | Up Networking Wizard                                                                                                    | × |
|--------------------|----------------------------------------------------------------------------------------------------|---|
|                    | Welcome to the<br><b>Sony Ericsson Dial-Up Networking Wizard!</b><br>This wizard will provide the necessary assistance to create dial-up<br>networking connections on your personal computer. |   |
| P800               | <ul> <li>Create a new dial-up connection</li> <li>Enter the connection name:</li> <li>Modify a dial-up connection</li> <li>Select a connection:</li> <li>BluetoothConnection</li> </ul>       |   |
|                    | < <u>B</u> ack Next > Cancel Help                                                                                                    |   |

12. Choose the type for your dial-up connection, then click Next to continue.

| ony Er | icsson Dial-Up Networking Wizard                                                                                                    |
|--------|----------------------------------------------------------------------------------------------------|
| (Ŧ     | GPRS - General Packet Radio Service<br>Allows you to be always connected but uses the connection only when transferring data.                                                     |
| c      | CSD / <u>H</u> SCSD - Circuit Switched Data / High Speed Circuit Switched Data<br>HSCSD provides higher data transfer rates than traditional CSD circuit switched<br>connections. |
| ٤      | Place shortcut to dial-up connection on desktop.                                                                                                    |
|        | < <u>B</u> ack <u>N</u> ext > Cancel Help                                                                                                    |

13. When the following window appears, click the Install modem... button to install Ericsson Bluetooth modem.

| Sony Ericsson Dial-Up N         | etworking Wizard 🛛 🛛 🔀                                                  |
|---------------------------------|-------------------------------------------------------------------------|
| There is no suitable modem in   | stalled.                                                                |
| You need to install at least on | e modem in order to continue.                                           |
| Connection type                 | Modem                                                                   |
| 😓 Cable                         | <modem installed="" not=""></modem>                                     |
| 👏 Infrared                      | <modem installed="" not=""></modem>                                     |
| Bluetooth (TM)                  | <modem installed="" not=""></modem>                                     |
| Install modem                   | Get assistance to install a modem that is not present in the list above |
|                                 | < <u>B</u> ack <u>N</u> ext> Cancel Help                                |

14. Click the Modem tab, and click Add... to continue.

| Phone and Modem Options             | ? 🛛                    |
|-------------------------------------|------------------------|
| Dialing Rules Modems Advanced       |                        |
| The following modems are installed: |                        |
| Modem                               | Attached To            |
| Bluetooth Fax Modem                 | COM6                   |
| Bluetooth Modem                     | COM7                   |
| 🖏 Bluetooth Null Modem              | COM8                   |
| SS ES56CVM-PIData Fax Voice Modem   | СОМЗ                   |
| A <u>d</u> d                        | nove <u>Properties</u> |
| ОК                                  | Cancel Apply           |

15. Click "Don't detect my modem; I will select it from a list", then click Next to continue.

| Add Hardware Wizard                           |                                                                                                    |
|-----------------------------------------------|----------------------------------------------------------------------------------------------------|
| <b>Install New Modem</b><br>Do you want Windo | ows to detect your modem?                                                                                                    |
|                                               | <ul> <li>Windows will now try to detect your modern. Before continuing, you should:</li> <li>1. If the modern is attached to your computer, make sure it is turned on.</li> <li>2. Quit any programs that may be using the modern.</li> <li>Click Next when you are ready to continue.</li> <li>Image: Don't detect my modern; I will select it from a list.</li> </ul> |
|                                               | < <u>B</u> ack <u>N</u> ext > Cancel                                                                                                    |

16. Select Sony Ericsson Mobile Communications->Sony Ericsson P800 Bluetooth (TM) Modem, then click Next to continue.

| Install New Modem         Select the manufacturer and model of your modem. If your modem is not listed, or if you have an installation disk, click Have Disk.         Manufacturer         (Standard Modem Types)         Sony Ericsson P800 Bluetooth (TM) Modem         Sony Ericsson P800 Bluetooth (TM) Modem         WIDCOMM         Image: Communication of the second second secon                                                                              | Add Hardware Wizard                                                  |                                                                                                    |
|----------------------------------------------------------------------------------------------------|----------------------------------------------------------------------|----------------------------------------------------------------------------------------------------|
| Select the manufacturer and model of your modern. If your modern is not listed, or if you have an installation disk, click Have Disk.         Manufacturer       Models         Sony Ericsson Mobile Communical WIDCOMM       Models         Sony Ericsson P800 IR Modern Version: 1.10.11.2 [10/11, Sony Ericsson P800 Serial Modern         Image: Sony Ericsson P800 Serial Modern         Image: Sony Ericsson P800 IR Modern Version: 1.10.11.2 [10/11, Sony Ericsson P800 Serial Modern         Image: Sony Ericsson P800 IR Modern Version: 1.10.11.2 [10/11, Sony Ericsson P800 Serial Modern         Image: Sony Ericsson P800 IR Modern Version: 1.10.11.2 [10/11, Sony Ericsson P800 Serial Modern         Image: Sony Ericsson P800 IR Modern Version: 1.10.11.2 [10/11, Sony Ericsson P800 Serial Modern         Image: Sony Ericsson P800 IR Modern Version: 1.10.11.2 [10/11, Sony Ericsson P800 Serial Modern         Image: Sony Ericsson P800 IR Modern Version: 1.10.11.2 [10/11, Sony Ericsson P800 Serial Modern         Image: Sony Ericsson P800 IR Modern Version: 1.10.11.2 [10/11, Sony Ericsson P800 Serial Modern         Image: Sony Ericsson P800 IR Modern Version: 1.10.11.2 [10/11, Sony Ericsson P800 Serial Modern         Image: Sony Ericsson P800 IR Modern Version: 1.10.11.2 [10/11, Sony Ericsson P800 IR Modern         Image: Sony Ericsson P800 IR Modern Version: 1.10.11.2 [10/11, Sony Ericsson P800 IR Modern         Image: Sony Ericsson P800 IR Modern Version: 1.10.11.2 [10/11, Sony Ericsson P800 IR Modern         Image: Sony Ericsson P800 IR Modern Version: 1.10.11.2 [10/11, Sony                                                                                                    | Install New Modem                                                    |                                                                                                    |
| Manufacturer       Models         (Standard Modem Types)       Sony Ericsson P800 Bluetooth (TM) Modem         Sony Ericsson Mobile Communical       Sony Ericsson P800 IR Modem Version: 1.10.11.2 [10/11,         WIDCOMM       Sony Ericsson P800 Serial Modem         Image: Communication of the series of the series of th                                     | Select the manufacturer an<br>have an installation disk, cli         | d model of your modem. If your modem is not listed, or if you<br>ck Have Disk.                                                       |
| (Standard Modem Types)         Sony Ericsson Mobile Communical         WIDCOMM         Sony Ericsson P800 IR Modem Version: 1.10.11.2 [10/11, Sony Ericsson P800 Serial Modem         Image: Communication of the series of the series | Manufacturer                                                         | Models                                                                                                    |
| This driver is not digitally signed! <u>Have Disk</u> <u>Have Disk</u> <u>Cancel</u>                                                                                                    | (Standard Modem Types)<br>Sony Ericsson Mobile Communical<br>WIDCOMM | Sony Ericsson P800 Bluetooth (TM) Modem<br>Sony Ericsson P800 IR Modem Version: 1.10.11.2 [10/11,<br>Sony Ericsson P800 Serial Modem |
| This driver is not digitally signed! <u>Tell me why driver signing is important</u> <u>A Back</u> <u>Next</u> > Cancel                                                                                                    | < >                                                                  | < >>                                                                                                    |
|                                                                                                    | This driver is not digitally s<br>Tell me why driver signing is imp  | tigned!<br>ortant                                                                                                    |

# 17. Assign a COM port to the new Sony Ericsson P800 Bluetooth Modem.

| Add Hardware Wizard<br>Install New Modem<br>Select the port(s) ye | J<br>ou want to install the modem on.                               |          |
|-------------------------------------------------------------------|---------------------------------------------------------------------|----------|
|                                                                   | You have selected the following modem:                              |          |
|                                                                   | Sony Ericsson P800 Bluetooth (TM) Modem                             |          |
| E.                                                                | On which ports do you want to install it?                           |          |
| State The                                                         | <ul> <li><u>All ports</u></li> <li><u>Selected ports</u></li> </ul> |          |
|                                                                   |                                                                     | <u>^</u> |
|                                                                   | COM9<br>COM10                                                       |          |
|                                                                   | COM11<br>COM11                                                      |          |
| E Part Part                                                       | COM13                                                               | ~        |
|                                                                   |                                                                     |          |
|                                                                   | < <u>B</u> ack Next >                                               | Cancel   |

18. Click Continue Anyway to install the driver.

| Hardwa   | re Installation                                                                                                    |
|----------|----------------------------------------------------------------------------------------------------|
| <u>.</u> | The software you are installing for this hardware:<br>Sony Ericsson P800 Bluetooth (TM) Modem<br>has not passed Windows Logo testing to verify its compatibility<br>with Windows XP. ( <u>Tell me why this testing is important.</u> )<br><b>Continuing your installation of this software may impair</b><br>or destabilize the correct operation of your system<br>either immediately or in the future. Microsoft strongly<br>recommends that you stop this installation now and<br>contact the hardware vendor for software that has<br>passed Windows Logo testing. |
|          | Continue Anyway                                                                                                    |

#### 19. Click Finish to continue.

| Add Hardware Wizard                        |                                                                                                    |
|--------------------------------------------|----------------------------------------------------------------------------------------------------|
| Install New Modem<br>Modem installation is | finished!                                                                                                    |
|                                            | Your modem has been set up successfully.<br>If you want to change these settings, double-click the<br>Phone and Modem Options icon in Control Panel, click the<br>Modems tab, select this modem, and then click Properties. |
|                                            | K Back Finish Cancel                                                                                                    |

## 20. Click OK to continue.

| Phone and Modem Options             | ? 🛛          |
|-------------------------------------|--------------|
| Dialing Rules Modems Advanced       |              |
| The following modems are installed: |              |
| Modem                               | Attached To  |
| Bluetooth Fax Modem                 | COM6         |
| Bluetooth Modem                     | COM7         |
| Bluetooth Null Modem                | COM8         |
| SS ES56CVM-PI Data Fax Voice Modem  | COM3         |
|                                     |              |
|                                     |              |
| ОК                                  | Cancel Apply |

### 21. Click Next to continue.

| Connection type | Modem                                        |                   |
|-----------------|----------------------------------------------|-------------------|
| Cable           | <modem installed="" not=""></modem>          |                   |
| 🤍 Infrared      | <modem installed="" not=""></modem>          |                   |
|                 |                                              |                   |
| Install modem   | Get assistance to install a modem that is no | ot present in the |

22. Wizard will start retrieving GPRS configurations from your P800.

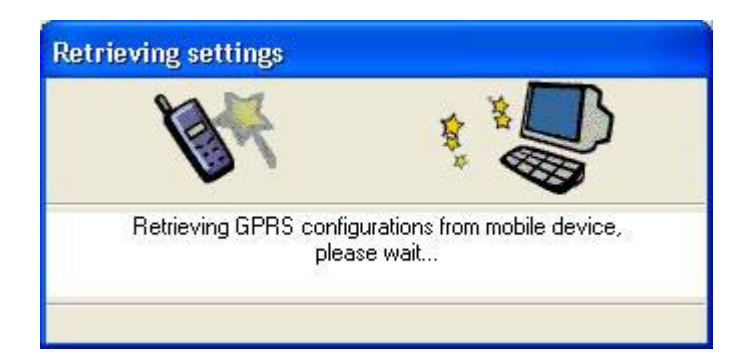

23. Check with your GPRS service provider for the correct APN value to enter, then click Next to continue.

| ony Er                        | icsson Dial-Up Networking Wizard                                                                                                    | X                                                                                            |
|-------------------------------|----------------------------------------------------------------------------------------------------|----------------------------------------------------------------------------------------------|
| Your mo<br>number<br>If neces | obile device supports multiple GPRS configurati<br>You must select the configuration for your dial<br>ssary, press Details to modify the Access Point I | ons, each of which is identified by a CID<br>-up connection.<br>Name or other GPRS settings. |
| CID                           | Access Point Name - APN                                                                                                    | Add new entry                                                                                |
| 1                             | internet                                                                                                    | D <u>e</u> lete entry                                                                        |
|                               | rties of selected entru:                                                                                                    | Details                                                                                      |
| CID:                          | 1                                                                                                    |                                                                                              |
| APN:                          | internet                                                                                                    |                                                                                              |
|                               | < <u>B</u> ack                                                                                                    | Next > Cancel Help                                                                           |

24. Make sure the APN has a correct value.

| GPRS settings                                                                        | × |
|--------------------------------------------------------------------------------------|---|
| CID: 1<br>Access Point Name - APN:<br>(leave blank to use default)                   |   |
| Internet                                                                             | _ |
| Own IP address     Server assigned IP address - (default)     Specify an IP address: |   |
|                                                                                      |   |
| <u>H</u> elp                                                                         |   |
| OK Cancel >>                                                                         |   |

25. Check with your GPRS service provider if DNS is required. Then click Next to continue.

| Sony Ericsson Dial-Up Networking Wizard                                                                                | × |
|----------------------------------------------------------------------------------------------------|---|
| Your dial-up service may require you to specify name server addresses.                                                 |   |
| Select the "Server assigned name server addresses" option below if specific name server<br>addresses are not required. |   |
| <ul> <li>Server <u>a</u>ssigned name server addresses · (default)</li> <li>Specify name server addresses:</li> </ul>   |   |
| Primary DNS: 157 . 85 . 15 . 1                                                                                         |   |
| Secondary DNS: 157 . 85 . 1 . 1                                                                                        |   |
| < <u>B</u> ack <u>N</u> ext > Cancel Help                                                                              |   |

26. Check with your GPRS service provider if UserID and Password is required. Then click Next to continue.

| Sony Ericsson Dial-Up Networking Wizard                                                                                                    | < |
|----------------------------------------------------------------------------------------------------|---|
| Your service provider may require you to logon using a specific User ID and Password.<br>You may enter this information now, or when making a connection.<br>You should leave the fields empty if the information is not required by your service provider. |   |
| User ID:<br>Password:<br>Domain: (optional)                                                                                                    |   |
| Press Next to start creating the dial-up connection.                                                                                                    |   |
| < <u>B</u> ack <u>N</u> ext > Cancel Help                                                                                                    |   |

27. Click Finish to close the wizard.

| Sony Ericsson Dial-Up Networking Wizard                                                     |
|---------------------------------------------------------------------------------------------|
| Your connection has been created successfully.                                              |
| If you would like to change or view the settings of the connection, press the button below. |
| BluetoothConnection                                                                         |
|                                                                                             |
| Press Finish to exit wizard                                                                 |
| Cancel Help                                                                                 |

28. In your Bluetooth software, double click the Dial-up Networking icon of your P800.

| 🌡 My Bluetooth Places\Entire                                                                                                    | Bluetooth Neighborhood@800                                              |        |
|----------------------------------------------------------------------------------------------------|-------------------------------------------------------------------------|--------|
| Elle Edit Yew Bluetooth Fav                                                                                                    | vorites Ilools Help                                                     | 2      |
| 3 Back + 🕤 - 🏂 🔎                                                                                                    | Search 😢 Folders 🔠 •                                                    |        |
| Address 📓 My Bluetooth Placesl,Entir                                                                                                   | re Bluetooth Neighborhood/jP800                                         | 👻 🎒 Go |
| Bluetooth Tasks 🍂                                                                                                    | ^ 🗞 📓 🎉 🗞                                                               |        |
| View or modify configuration<br>We wthe status of this<br>connection<br>Display the properties of this<br>service                      | Bluetooth<br>Serial Port Diskup Networking on P800 Push on P800 on P800 |        |
| Other Places     (2)       Desktop     (3)       Ny Computer     (3)       Bluetooth Exchange Folder     (3)       Ny Bluetooth Places |                                                                         |        |
| Details (2)                                                                                                    | *                                                                       |        |

29. The number to dial will be entered automatically, click Dial to establish a GPRS connection.

| Connect Blue                                                          | toothConnection 🛛 🛛 🛛 🔀                                                  |
|-----------------------------------------------------------------------|--------------------------------------------------------------------------|
|                                                                       |                                                                          |
| User name:                                                            | []                                                                       |
| Password:                                                             | [To change the saved password, click here]                               |
| <mark>. S</mark> ave this u<br>⊙ Me o <u>n</u> ly<br>O <u>A</u> nyone | ser name and password for the following users:<br>who uses this computer |
| Djal:                                                                 | *99***1#                                                                 |
| Dial                                                                  | Cancel Properties Help                                                   |